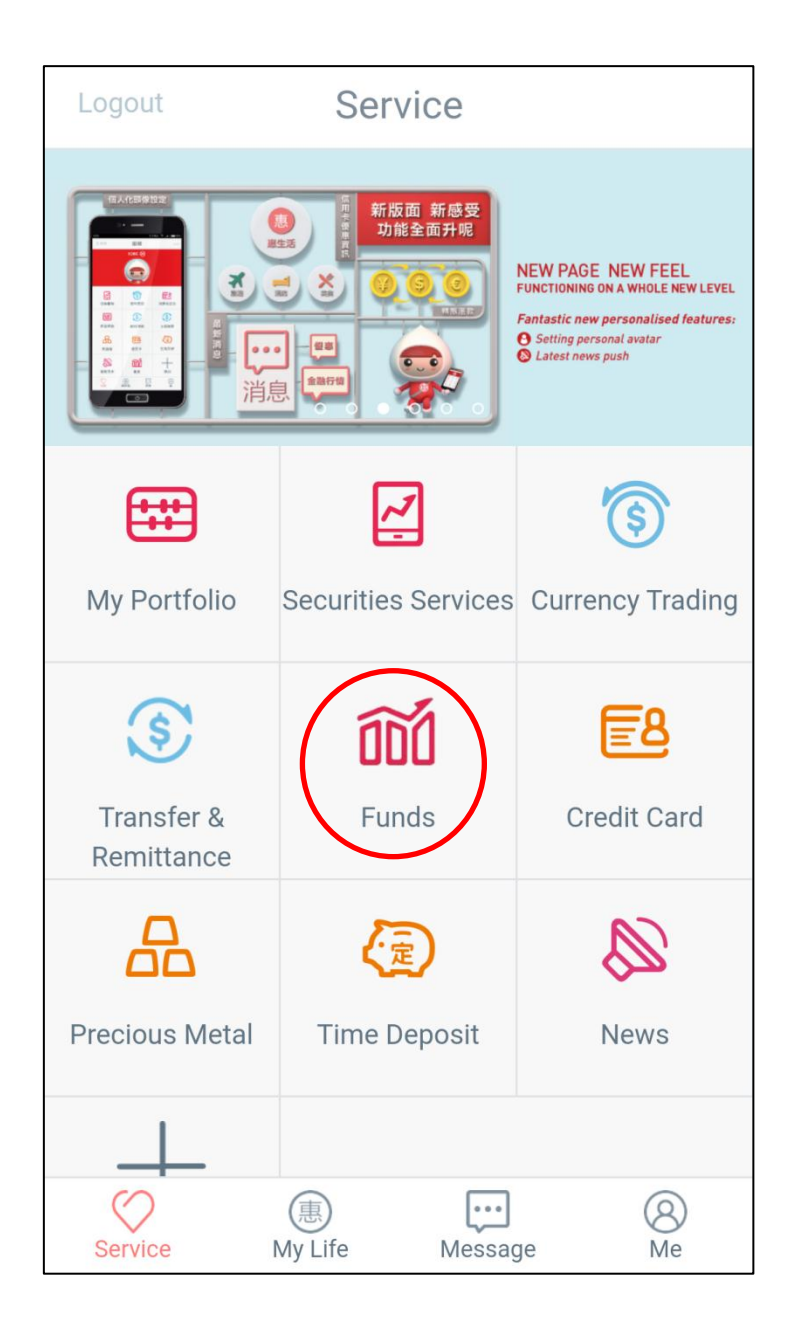

Step 1: Log in ICBC (Asia) mobile banking app and select "Funds"

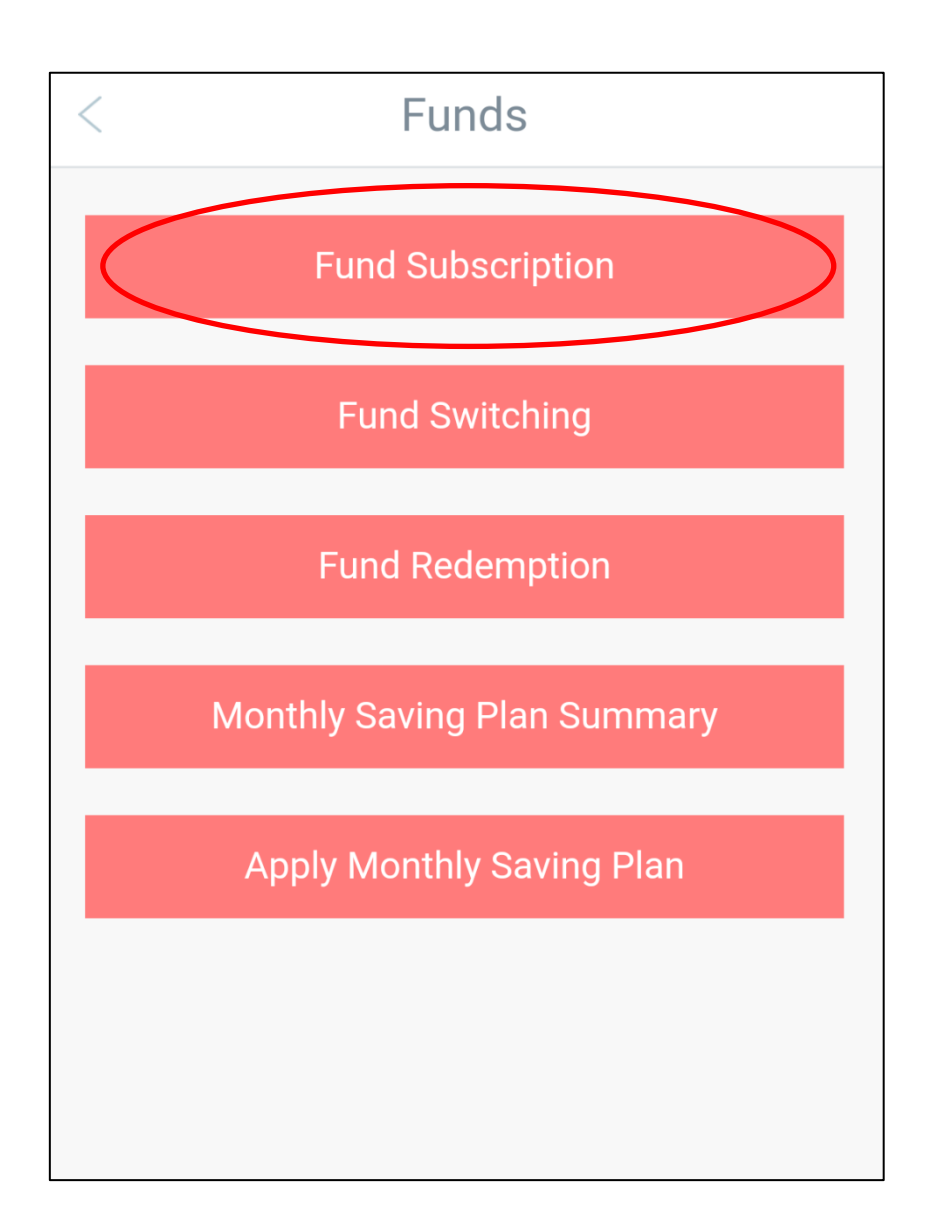

Step 2: Enter the function menu for "Funds" and choose "Fund Subscription"

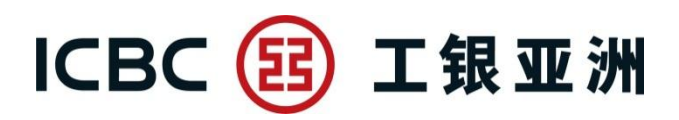

| < Fund Subscription                      |                                    |  |  |
|------------------------------------------|------------------------------------|--|--|
| Your risk tolerance level is             | 4-Growth                           |  |  |
| Account No                               | Investment Account 🗸               |  |  |
| Settlement<br>Account                    | HKD Statement 🗸 🛛 HKD 🗸<br>Savings |  |  |
| Check Balance                            | Enquiry                            |  |  |
| Book Balance<br>Actual Available Balance | HKD 97,154.04<br>HKD 97,154.04     |  |  |
| Search Funds                             | Clear This Fund                    |  |  |

Step 3: After choosing the settlement account, press "Search Funds". The below search box will then be shown.

| You can select single or multiple selection<br>criteria<br>Fund House<br>ICBC (Asia) Investment Management Company Limited |                             |                                                         |  |  |
|----------------------------------------------------------------------------------------------------|-----------------------------|---------------------------------------------------------|--|--|
| Fund Type Please Select                                                                                                    |                             |                                                         |  |  |
| Product Risk Level 04                                                                                                    |                             | 04                                                      |  |  |
| Currency                                                                                                    | Please Select               |                                                         |  |  |
|                                                                                                    | ВАСК                        | SEARCH FUNDS                                            |  |  |
| Fund Name                                                                                                    | ICBC (As<br>Asia Se         | ia) Investment Funds -<br>election Growth Fund -<br>HKD |  |  |
| Fund House                                                                                                    | ا<br>Managen                | ICBC (Asia) Investment<br>Management Company Limited    |  |  |
| Fund Type                                                                                                    | Regiona                     | Regional Country Equity Fund                            |  |  |
| Product Risk                                                                                                    | Product Risk Level 4-Growth |                                                         |  |  |
| Fund CCY                                                                                                    |                             | HKD                                                     |  |  |
|                                                                                                    |                             | CONFIRM                                                 |  |  |

Step 4: You can select at least 1 criterion for fund searching and press "Confirm" to select fund.

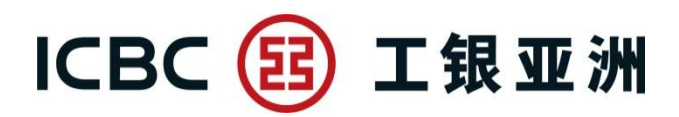

| < Fund Subscription                                                                                                    |                                                                    |                                    |
|----------------------------------------------------------------------------------------------------|--------------------------------------------------------------------|------------------------------------|
| Fund House                                                                                                    | ICBC (Asia) Invest                                                 | ment Management<br>Company Limited |
| Fund Name                                                                                                    | ICBC (Asia) Investment Funds - Asia<br>Selection Growth Fund - HKD |                                    |
| Fund Type                                                                                                    | d Type Regional Country Equity Fund                                |                                    |
| Fund Currency HKD                                                                                                    |                                                                    | HKD                                |
| Product Risk Level 4-Growth                                                                                                    |                                                                    |                                    |
| Dividend Optic                                                                                                    | on                                                                 | Reinvest 🗸                         |
| Minimum Investment Amount HKD 5,000.00                                                                                                    |                                                                    |                                    |
| Subscription A                                                                                                    | Amount HKD                                                         | 5000                               |
| Charge enquir                                                                                                    | y 1.0%                                                             | Enquiry                            |
| Please read carefully about the selected funds by<br>clicking the buttons below before you subscribe.ProspectusAnnual ReportInterim ReportFact SheetProduct Key Facts |                                                                    |                                    |

Step 5: After the fund details are shown, you can select the dividend option, enter the subscription amount, enquire the charge and read the fund documents.

#### **Fund Subscription**

The percentage this investment represents with reference to your total assets (excluding real estate properties)?

<30%</li>

○ >=30%

Investment Objective Test

I/We seek to preserve capital and accept only very low level of risk.

○ I/We seek to generate regular income return above deposit rates or inflation rate.

I/We seek to generate regular income return above deposit rates or inflation rate as well as capital appreciation opportunity.

 I/We seek for high capital appreciation with return comparable to stock market.

I/We seek for the highest capital appreciation with return above the stock market.

Please note that Investment Fund subscription should involve Subscription Fee, Management Fee and/or other fee(s) and due to investment market cycle fluctuation, investor may not capture benefit in short term from investing in Investment Fund. The Bank therefore suggest the customer to make investment decision based on their expectation of investment horizon and liquidity need, but not consider Investment Fund as short term investment tool. Please confirm if you agree.

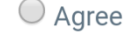

Disagree

Next

Step 6: After completing the questionnaire of fund subscription, press "Next".

#### **Fund Subscription**

Important Notes:

1. Investors should note that investment involves risks and any past performance are not indicative of future performance. The price of funds may move up or down and may become valueless. The offering documents should be read for further details before making any investment decision. In case you have any questions on the investment or the risks therein, you should seek independent legal, financial and other professional advice prior to any investment decisions. The list of funds should not be considered as buy or sell recommendations of any funds from the Bank.

2. Investors should note that they are not the resident or person of the restricted country to subscribe and/or hold the fund. For details, please refer to the fund's offering documents.

3. The subscription and/or sell of funds through Mobile Banking is subject to the "Master Terms and Conditions - Investment Products" and "Master Terms and Conditions - Banking Services" as applicable. The subscription and holding of funds is also subject to the terms and conditions in any prospectus or explanatory memorandum. Hard copies of prospectus or explanatory memorandum and the related offering documents can also be obtained from any of our branches in Hong Kong.

4. If there is any dispute arising out of the selling process or processing of the related transaction in the future and the dispute is eligible as defined in the Terms of Reference for the Financial Dispute Resolution Centre in relation to the Financial Dispute Resolution Scheme, the Bank is required to enter into a Financial Dispute Resolution Scheme process with the customer. However, any dispute over the contractual terms of the product should be resolved between directly the product service provider and the customer.

Next

Step 7: After reading the "Important Notes", press "Next" again.

#### Fund Subscription

**Customer Declaration:** 

1. I/We acknowledge that the issuer and the Bank will not provide me/us with any tax, legal or financial advice in relation to my/our investment in the Fund.

2. I/We will not rely on any communication (including written or oral) from the Bank as investment advice or as recommendation to purchase and/or redeem the relevant Fund or as representations to me/us with regard to the suitability or appropriateness of the relevant Fund to my/our individual circumstances. I/We understand that information and explanations contained in the prospectus together with the supplement (if any) thereto as from time to time issued by the relevant issuer(s), including Key Fact Statement and the financial statement of the fund house (collectively the "Relevant Documents") should not be considered as an investment advice or a recommendation to enter into transactions in the Fund.

3. I/We acknowledge that the Bank will debit my/our Settlement Account for associated fees, if any, in due course. Associated fees include custodian charge, handling fees and all other related expenses (if any) as set out in current Bank Service Charges schedule.

4. I/We hereby acknowledge that I/we have received, read and understood the Relevant Documents agree and accept any terms and conditions set out in the Relevant Documents.

5. I/We understand the extent of the risk of loss to which I am/we are exposed as a result of my/our investment in the Fund and the extent to which such risk is appropriate for me/us in light of my/our financial situation, circumstances and investment objective(s).

6. I/ We read and understand the **risk disclosure** of investment funds.

Nex

Step 8: After reading the "Customer Declaration", press "Next" again.

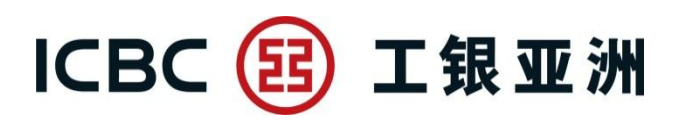

| < Fund Subscription                   |                                                                    |                            |  |  |
|---------------------------------------|--------------------------------------------------------------------|----------------------------|--|--|
| Transaction Confirmation              |                                                                    |                            |  |  |
| Your risk tolerance level is 4-Growth |                                                                    |                            |  |  |
| Account no                            | Investm                                                            | ent Account                |  |  |
| Settlement<br>Account                 | HKD Statement<br>Savings                                           | HKD                        |  |  |
| Fund Name                             | ICBC (Asia) Investment Funds - Asia<br>Selection Growth Fund - HKD |                            |  |  |
| Fund House                            | ICBC (Asia) Investment N<br>Comp                                   | lanagement<br>Dany Limited |  |  |

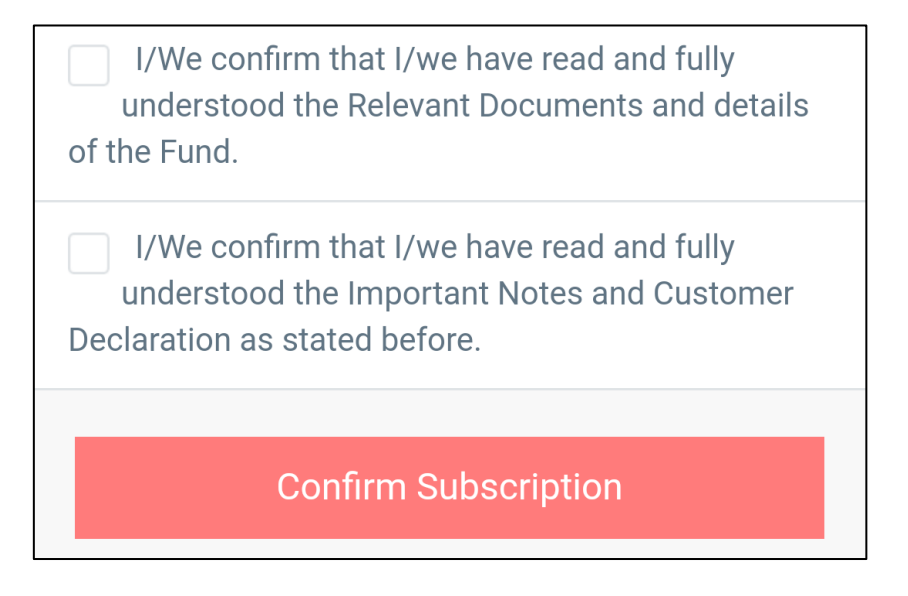

Step 9: After confirming the transaction details and relevant declarations, press "Confirm Subscription" to complete the transaction.

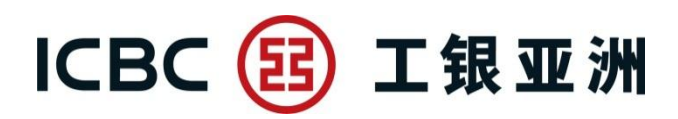

| < Fund Subscription                                                                                                    |                                                                    |                |           |
|----------------------------------------------------------------------------------------------------|--------------------------------------------------------------------|----------------|-----------|
| Transaction Completed                                                                                                    |                                                                    |                |           |
| You have completed the transaction. Please record<br>the reference number.Accepted on HK Time 01-Aug-<br>2016 03:53:00 PM finish. |                                                                    |                |           |
| Reference Number 73925                                                                                                    |                                                                    | 73925          |           |
| Your risk tolerance level is 4-Growth                                                                                             |                                                                    |                |           |
| Account no                                                                                                    |                                                                    | Investment     | t Account |
| Settlement<br>Account                                                                                                    | HKD S<br>Savings                                                   | Statement<br>S | HKD       |
| Fund Name                                                                                                    | ICBC (Asia) Investment Funds - Asia<br>Selection Growth Fund - HKD |                |           |
| Fund House                                                                                                    | ICBC (Asia) Investment Management<br>Company Limited               |                |           |
| Fund Type                                                                                                    | Regio                                                              | nal Country Eq | uity Fund |
| Fund CCY                                                                                                    |                                                                    |                | HKD       |
| Product Risk Level 4-Growth                                                                                                    |                                                                    |                |           |

Step 10: Transaction Completed!